## CNKI 校外访问使用说明

输入网址: <u>http://fsso.cnki.net</u>,在页面上的检索框输入"**西南交通大** 学",点击"前往"。

| ← → ⊂ ŵ              | 🛛 🗎 https://fsso.cnki.net                                            |                                                                |                                                                                                    |         |                                                          |                              |                                                                                  | •• ☆                                                                       | III\ 🗉 🏽 | 9 ti 🤊 🗉  |
|----------------------|----------------------------------------------------------------------|----------------------------------------------------------------|----------------------------------------------------------------------------------------------------|---------|----------------------------------------------------------|------------------------------|----------------------------------------------------------------------------------|----------------------------------------------------------------------------|----------|-----------|
| 🗎 火狐官方站点 🧕 新手上路 🛅 常用 | 网址 🔟 京东商城                                                            |                                                                |                                                                                                    |         |                                                          |                              |                                                                                  |                                                                            |          | □移动设备上的书签 |
| CONCIPE & 50         |                                                                      |                                                                | 中国知网高校                                                                                              | 达/机构外部i | 方问系统                                                     | Č                            |                                                                                  |                                                                            |          |           |
| 朣                    | <b>等校/机构列表</b> (接接入先后                                                | 高校/机构:                                                         | 西南<br>西南財经大学<br>西南大学(岡道中)<br>西南文道大学                                                                 |         | 前往                                                       | l                            |                                                                                  |                                                                            |          |           |
|                      | <ul> <li>清华大学</li> <li>山东大学</li> <li>生病理工大学</li> <li>深圳大学</li> </ul> | <ul> <li>北京ノ</li> <li>华东歌</li> <li>华中承</li> <li>沈阳2</li> </ul> | 西南民族大学           北京九         西南医科大学           华东师范大学         华东师范大学           华中科技大学         淡原农业大学 |         | <ul> <li>浙江大学</li> <li>长春理工大学</li> <li>浙江工商大学</li> </ul> |                              | <ul> <li>中国人民</li> <li>天津大学</li> <li>上海财格</li> <li>生治财格</li> <li>华北水利</li> </ul> | <ul> <li>中国人民大学</li> <li>天津大学</li> <li>上海财经大学</li> <li>华北水利水电大学</li> </ul> |          |           |
|                      | 屏蘂蛇图<br>屏蘂识图 Ctrl + Alt + O<br>屏藏灵制 Ctrl + Alt + S<br>✓ 截题时隐藏当的图□    |                                                                |                                                                                                    |         |                                                          |                              |                                                                                  |                                                                            |          |           |
|                      | 中国知闻<br>cnki.net<br>#没施工鬼                                            | 战略合作伙伴:清华大学<br>相关链接:Shibboleth  <br>京 ICP 证 040431 号网络         | 图书馆   CERNET统-<br>全球学术快报(移动机<br>出版服务许可证(总)网                                                         |         | 受施 (CARSI)<br>CNKI研学平台<br>京公网安备 11(                      | 中科院CST(<br>台<br>010802020460 | Cloud联盟<br>号                                                                     |                                                                            |          |           |

2. 跳转至"西南交通大学"身份验证界面,输入用户名/密码(一卡通卡号或借 阅证号),或采用学校统一身份认证。通过验证,就可以顺利访问图书馆订购的 CNKI 数据库的学术资源了。

| ← → C 企 ○ ★ ● 新手上路 | 0 🖋 bslc.lib.swjtu.edu.cn/<br>計算 常用网址 10 京东商城 | oauth/auth.jsp?response_type=code&client_id=carsi&                                                      | state=xyz&redirect_uri=https%3A%2F% 🗱 😶 🏠 | III、 [] ⑧ ● 年 → 三<br>. 8530段值上的书流<br>~ |
|--------------------|-----------------------------------------------|----------------------------------------------------------------------------------------------------|-------------------------------------------|----------------------------------------|
|                    | 西南交通大学<br>Southwest Jiaotong University       | <b>图书馆</b><br>LIBRARY                                                                                   |                                           | 首页                                     |
|                    |                                               | 用P名: 一大道卡号或盘阅证号<br>注 好: 初始密码为证件号码后位<br>定定数<br>257<br>137<br>137<br>137<br>137<br>137<br>137<br>137<br>1 | 反王<br>用户登录                                |                                        |
| 11-                |                                               | 1000                                                                                                    | and the second                            | 1.0%                                   |

建议先登录校外访问认证页面(http://fsso.cnki.net),然后再进行文献检索。

(建议按照以上说明使用电脑端访问,如果大家使用手机端,同样首先按照上 述方式通过认证登录,之后可以检索、浏览文献)。